## **Rear Expansion Bay**

You can select from the following options.

| FZ-VSCG211        | FZ-VRFG211     |
|-------------------|----------------|
| Smart Card Reader | HF RFID Reader |

## Inserting an option to the rear expansion bay

1. Turn off the computer and disconnect the AC adaptor.

## IMPORTANT

- We recommend that you turn off the computer completely the following.
  - 1. Click (Start) (Start) (Settings) [Update & Security] [Recovery].
  - 2. Click [Restart now] under "Advanced startup".
  - 3. Click [Turn off your PC].
- 2. **<For tablet> Turn your computer over.**

Make sure no foreign objects are under the computer.

- 3. Remove the battery pack. ( Replacing the Battery Pack)
- 4. Insert an option to the rear expansion bay.
  - <Only for standard model> Remove the screw (A).
    For the appearance of the standard model, refer to "Description of Parts".

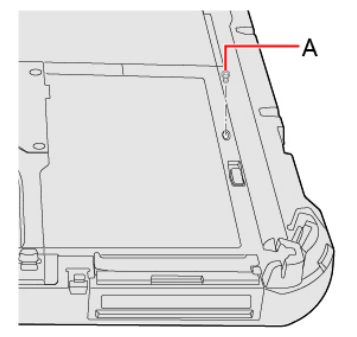

2. If the dummy pack is inserted, remove it.

While sliding the rear expansion bay latch (B), remove the dummy pack.

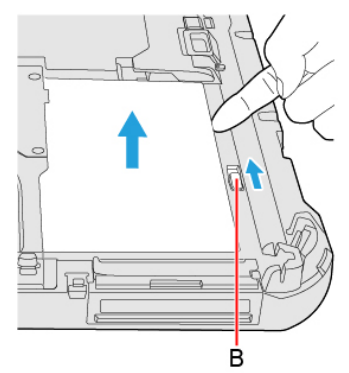

3. Insert the projection part (C) of the option into (D) part, and attach it while lowering until it clicks into place.

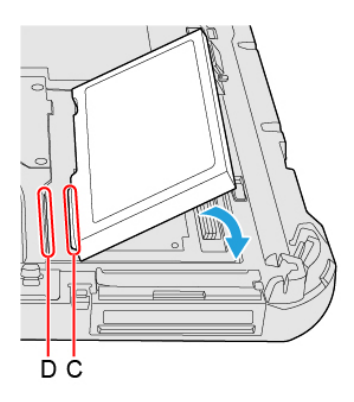

4. <Only for standard model> Tighten the screw (E) firmly.
 For the appearance of the standard model, refer to "Description of Parts".
 Use the PH 1 (PH #1) screwdriver.

Use 1 screw (Black).

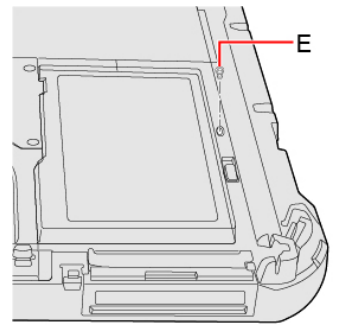

Recommended tightening torque

0.45 N•m ± 0.05 N•m (4.5 kgf•cm ± 0.5 kgf•cm)

5. Insert the battery pack.